# Core-

Core-CT 9.1 enables agencies to take physical inventories that include both capitalized and noncapitalized assets. In order to include non-capitalized assets in a physical inventory, users must set up Extract IDs and Scan Scope IDs for non-capitalized assets. These extract IDs and scan scope IDs work like the extract IDs and scan scope IDs used for capitalized assets. The extract IDs define which assets are included in the extract. The scan scopes define the physical locations that are included.

Non-Capitalized Extract IDs and Non-Capitalized Scan Scope IDs are based on pre-defined Mass Change Templates:

- PI NCP Extract for the extract ID
- PI NCP Scan Scope for the scan-scope ID

In addition to selecting Capital Extract IDs and Capital Scan IDs when defining a physical Inventory Occurrence, users must also select the appropriate Non Capital Extract ID and Non Capital Scan Scope ID on the **Definition** page.

#### **Defining Extracts and Scan Scope IDs** Navigation: Asset Management > Mass Change > Define Criteria

## **Non-Capitalized Extract**

Navigate to the Define Criteria Add a New Value page

| Asset Mass Change I     | Definition      |  |
|-------------------------|-----------------|--|
| Eind an Existing Value  | Add a New Value |  |
| Mass Change Definition: |                 |  |
| Add                     |                 |  |

Add a value in the **Mass Change Definition** field. Follow agency naming conventions for Mass Change Definitions.

Click the Add button.

| Mass Change Definition: | OSCMTRN1             |
|-------------------------|----------------------|
| 'Mass Change Template:  |                      |
| User ID:                | COREReynoldsDave     |
| Last Updated:           | 12/11/2012 9:04:30AM |
| Archive ID:             | Archive Date:        |
| escription:             |                      |
|                         |                      |
|                         |                      |
|                         |                      |
|                         |                      |
|                         |                      |
|                         |                      |

Enter or select PI NCP Extract in the **Mass Change Template** field.

Click the Criteria and Defaults tab.

| QL Statement                                                                                                    | Non Conital Extrac                                                    |                                                   | End View 1                                                          | 1-2 of 2                                        |
|----------------------------------------------------------------------------------------------------|-----------------------------------------------------------------------|---------------------------------------------------|---------------------------------------------------------------------|-------------------------------------------------|
| Execution Seq: 1 De<br>Interia                                                                                      | scription: Roll Capital Extrac                                        |                                                   | For Diversity First                                                 | E tott D                                        |
| Field                                                                                                    | Field Value                                                           | Find                                              | View All First 1-2 o                                                | t 2 D Last                                      |
| Location Code to extract from                                                                                       | AOSC000001                                                            |                                                   | 10.1                                                                | +-                                              |
| Between Value A and Value B 💌                                                                                       | A08C000093                                                            |                                                   |                                                                     | + -                                             |
|                                                                                                    |                                                                       |                                                   |                                                                     |                                                 |
| Defaults                                                                                                    |                                                                       | Personalize   Find   \                            |                                                                     | 1011                                            |
| Defaults<br>Field Label                                                                                             | 14                                                                    | Personalize   Find   \<br>lass Change Field Value | /ew/All <sup>44</sup> 1 <sup>48</sup> Fes                           | 1011                                            |
| Field Label                                                                                                    | M                                                                     | Personalize   End  <br>lass Change Field Value    | /ew Al [ 🏭 ] 🎬 Fes                                                  | Q                                               |
| Defaults Field Label 1 Execution Ser: 2 De                                                                          | Scription: Physical Assets                                            | Personsize   End   \<br>lass Change Field Value   | /ewiAl[ <sup>64</sup> ] ₩ Fes                                       |                                                 |
| Defaults<br>Field Label<br>1<br>Execution Seq: 2 De-<br>Interia                                                     | scription: Physical Assets                                            | Personsize   End   1<br>lass Change Field Value   | Annu All (All ) 🕮 Frank                                             | 0 1of 1 D (                                     |
| Defaults<br>Field Label<br>1<br>Execution Seq: 2 Demonstration<br>Interna<br>Field                                  | Scription: Physical Assets                                            | Personsize   End   \<br>lass Change Field Value   | End   View Alt First                                                | 1 tof 1 D                                       |
| Defaults Field Label 1 Execution Seq: 2 Det interia Field Location Code to extract from                             | scription: Physical Assets Field Value AOSC000001                     | Personalize   End   \<br>lass Change Field Value  | End   View All Final<br>View All Final C 1.2 o                      | 1 of 1                                          |
| Defaults Field Label 1 Execution Seq: 2 De Criteria Field Location Code to extract from Between Value A and Value B | scription: Physical Assets<br>Field Value<br>AOSC000001<br>AOSC000093 | Personsitze   End   \<br>lass Change Field Value  | End   View Al First<br>View Al First<br>View Al First 0 1.2 o       | 1 1 of 1 2<br>1 of 1 2<br>f 2 2 and<br>+ -      |
| Defaults Field Label 1 Execution Seq: 2 De Interia Field Location Code to extract from Between Value A and Value B  | scription: Physical Assets Field Value AOSC000001 AOSC000093          | Personalize   End   \<br>lass Change Field Value  | End   View All First<br>/ew All First 12 1-2 o                      | 1 of 1 2<br>1 of 1 2<br>f 2 2<br>+ -<br>+ -     |
| Defaults Field Label 1 Execution Seq: 2 De Criteria Field Location Code to extract from Between Value A and Value B | scription: Physical Assets Field Value AOSC000001 AOSC000093          | Personsitze   End   \<br>lass Change Field Value  | Anni All Mar Frank<br>Find View Alt Final<br>View Alt Final C 1-2 o | 1 of 1 2<br>1 of 1 2<br>f 2 2 and<br>+ -        |
| Defaults Field Label 1 Execution Seq: 2 De Interia Field Location Code to extract from Between Value A and Value B  | scription: Physical Assets Field Value AOSC000001 AOSC000093          | Personalize   End   \<br>lass Change Field Value  | Aew Al [ A ] I First                                                | 1 of 1 2<br>1 of 1 2<br>f 2 2 and<br>+ -<br>+ - |

Click the **View All** link on the **SQL Statement** bar.

Select Between Value A and Value B in the **Location Code to extract from** drop down for Execution Seq 1 and 2.

Select the locations to be included in the extract using the Field Value section for each **Execution Seq**. Use the **Plus** button to add a new row. Select the first location in the top row in each section and the last location (by numeric value) in the second row. Core-CT will include all locations between these two values in the extract. The location range for each **Execution Seq** should be the same.

**Execution Seq** 1 includes all non-capitalized assets with a location included in the range of locations selected.

**Execution Seq** 2 includes any physical assets with locations included within the selected range of locations. Physical Assets are assets that have been added to the system based on purchase order/receiver

information. Voucher information for these assets has not yet been added to the asset tables. These assets have the status of "received, not in service".

Click the **Generate SLQ** tab.

| General                                                                                                    | te                                                                                                    | Clear Sv                                                                                                    | v                                                                                                    | Execute SQL Upon Saving                                                                                                    |                                                                                                    |
|----------------------------------------------------------------------------------------------------|----------------------------------------------------------------------------------------------------|----------------------------------------------------------------------------------------------------|----------------------------------------------------------------------------------------------------|----------------------------------------------------------------------------------------------------|----------------------------------------------------------------------------------------------------|
| QL Statemen                                                                                                    | ĸ                                                                                                    |                                                                                                    |                                                                                                    | Find   View 1 First II 1-2 of 2                                                                                                    | 2 10                                                                                                    |
| xecution Seq                                                                                                    | p 1                                                                                                    | Description:                                                                                                    | Non Capital Extra                                                                                                    | ct                                                                                                    |                                                                                                    |
| Sub Sequence                                                                                                    | es                                                                                                    |                                                                                                    |                                                                                                    | Find View All First D t of t D                                                                                                    | Last                                                                                                    |
| BUSINESS_U<br>COST_TYPE.<br>OPERATING_<br>RESOURCE_<br>ASSET_ALL_<br>NON_CAP_V<br>ASSET_ALL_                                                                                        | INIT_PC, CATE<br>CUSTODIAN, I<br>UNIT, PI_ID, PI<br>CATEGORY, R<br>W.ACQUISITIO<br>VAFFILIATE_IT<br>W.ASSET_CL                                                                                        | GORY, CF_SEGN<br>DEPTID, DESCR, E<br>LLINE_NUM, PRO<br>ESOURCE_SUB_<br>DN_CD, NON_CAP<br>NTRA1, NON_CAP<br>ASS, ASSET_ALL                                                                                           | O, CHARTFIELD1, C<br>IMPLID, FUND_COD<br>DUCT, PROFILE_ID<br>CAT, RESOURCE_T<br>W.ACTIVITY_ID, 1<br>W.AFFILIATE_INT<br>_W.ASSET_ID, ASS                                                                                                    | HARTFIELD2, CHARTFIELD3, CLASS_FLD, COST,<br>DE, INVENTORY_DT, LOCATION, MANUFACTURER, MODEL,<br>), PROGRAM_CODE, PROJECT_ID,<br>YPE, SERIAL_ID, TAG_NUMBER) SELECT DISTINCT<br>NON_CAP_VW.AFFILIATE,<br>RA2, NON_CAP_VW.ANALYSIS_TYPE,<br>ET_ALL_VW.ASSET_SUBTYPE,                                                                                                    | 100                                                                                                    |
| ASSET_ALL_                                                                                                    | W.ASSET_TY                                                                                                    | PE, NON_CAP_V                                                                                                    | /.BUDGET_REF, AS                                                                                                    | SET_ALL_VW.BUSINESS_UNIT.                                                                                                    | ~                                                                                                    |
| ASSET_ALL_\<br>Count<br>xecution Seq                                                                                                    | W.ASSET_TY<br>Total rows to<br>F 2                                                                                                    | pe, NON_CAP_V<br>be<br>Description:                                                                                                    | 0<br>Physical Assets                                                                                                    | End   View A1 First 10 1 of 1                                                                                                    | ~                                                                                                    |
| ASSET_ALL_<br>Count<br>Execution Seq<br>Sub Sequence<br>INSERT INTO<br>ANALYSIS_TY<br>BUSINESS_U<br>COST_TYPE.<br>OPERATING_<br>RESOURCE_<br>ASSET_ALL_<br>RUN_CNTL_/<br>RUN_CNTL_/ | Total rows to<br>Total rows to<br>F 2<br>PS_PI_EXTRA<br>PE, ASSET_CI<br>INIT_PC, CATE<br>CUSTODIAN, (<br>UNIT, PL, ID, PI<br>CATEGORY, R<br>WACQUISITIC<br>AM.AFFILIATE_<br>WASSET_ID,<br>AM.BUDGET_R | Description:<br>Description:<br>CT (ACQUISITION<br>LASS, ASSET_ID.)<br>GORY, CF_SEQN<br>DEPTID, DESCR. I<br>LUNE_NUM, PRO<br>ESOURCE_SUB_<br>DN_CD, RUN_CN<br>INTRA1, RUN_CN<br>ASSET_ALL_WW/<br>REF, ASSET_ALL_VW/ | Physical Assets<br>Physical Assets<br>_CD, ACTIVITY_ID, /<br>ASSET_SUBTYPE, A<br>0, CHARTFIELD1, C<br>IMPLID, FUND_COL<br>IDUCT, PROFILE_ID<br>CAT, RESOURCE_T<br>L_AM.ACTIVITY_ID,<br>TL_AM.AFFILIATE_IN<br>ASSET_SUBTYPE, A/<br>W.BUSINESS_UNIT | End View A1 Feet 1 of 1<br>AFFILIATE, AFFILIATE_INTRA1, AFFILIATE_INTRA2,<br>SSET_TYPE, BUDGET_REF, BUSINESS_UNIT,<br>HARTFIELD2, CHARTFIELD3, CLASS_FLD, COST,<br>DE, INVENTORY_DT, LOCATION, MANUFACTURER, MODEL,<br>D, PROGRAM_CODE, PROJECT_ID,<br>YPE, SERIAL_ID, TAG_NUMBER) SELECT DISTINCT<br>RUN_CNTL_AM.AFFILIATE,<br>NTRA2, '', ASSET_ALL_VW.ASSET_CLASS,<br>SSET_ALL_VW.ASSET_TYPE,<br>T, RUN_CNTL_AM.BUSINESS_UNIT_PC, | <ul> <li>X</li> <li>X</li></ul> |

Click the **Generate** button. Core-CT will generate the SQL statements necessary to create the required extract files.

Click the Save button.

### **Non-Capitalized Scan ID**

The steps used to create a non-capitalized Scan ID are nearly identical to those used to create a non-capitalized Extract ID. There are two differences. First, the mass change template used is different—PI NCP Scan Scope rather than PI NCP Extract. Second, the range of locations included in **Execution Seq** 1 and 2 will often be smaller than that used for the extract ID.

The scan scope reflects the locations to be included in the physical inventory counts and the extract includes all assets in all locations associated with a Business Unit.

### Navigation

Asset Management > Mass Change > Define Criteria

Navigate to the **Define Criteria Add a New Value** page.

| Asset Mass Change I     | Definition      |  |
|-------------------------|-----------------|--|
| Eind an Existing Value  | Add a New Value |  |
| Mass Change Definition: |                 |  |
| Add                     |                 |  |

Add a value in the **Mass Change Definition** field. Follow agency naming conventions for Mass Change Definitions.

Click the Add button.

| Mass Change Definition: | OSC_NCP_SCAN         |
|-------------------------|----------------------|
| Mass Change Template:   |                      |
| User ID:                | COREReynoldsDave     |
| Last Updated:           | 12/11/2012 9:40:06AM |
| Archive ID:             | Archive Date:        |
| scription:              |                      |
|                         |                      |
|                         |                      |
|                         |                      |
|                         |                      |

Enter or select PI NCP Scan Scope in the Mass Change Template field.

Click the **Criteria and Defaults** tab.

| The data of the back of the back of the ba | AM Specific Fields                                                  | enerate SQL Execution                                  | History Mc Defr                                                                                                    | Wrk1                                             |
|----------------------------------------------------------------------------------------------------|---------------------------------------------------------------------|--------------------------------------------------------|----------------------------------------------------------------------------------------------------|--------------------------------------------------|
| Mass Change Definition: OSC_                                                                                                    | NCP_SCAN                                                            |                                                        |                                                                                                    |                                                  |
| SQL Statement                                                                                                    |                                                                     |                                                        | End   Vew 1                                                                                                    | First KI 1-2 of 2 KI Lat                         |
| Execution Seq: 1 Des                                                                                                    | cription: NCP Scan Sco                                              | pe                                                     |                                                                                                    |                                                  |
| Criteria                                                                                                    |                                                                     |                                                        | Find   Vew All                                                                                                    | First C 1 of 1 D Last                            |
| Field                                                                                                    | Field Value                                                         | Er                                                     | MI VIEW ALL FEEL                                                                                                   | 1-2 of 2 🗋 Last 💻                                |
| Location Code to base scope on                                                                                                    | A0SC000001                                                          |                                                        | 9                                                                                                    | +=                                               |
| Between Value A and Value B 💌                                                                                                    | AOSC000013                                                          |                                                        | 1                                                                                                    | ± -                                              |
| Defaulte                                                                                                    |                                                                     |                                                        | 5                                                                                                    | - Kern New                                       |
| Field Label                                                                                                    |                                                                     | Mass Change Field Value                                | di nemeti kevi inni                                                                                                | Find La 1 of 1 La Last                           |
| LISUS SANCE                                                                                                    |                                                                     | hinters white a rend white                             | 8. ·                                                                                                    |                                                  |
| 4                                                                                                    |                                                                     |                                                        |                                                                                                    | Q -                                              |
| 1                                                                                                    |                                                                     |                                                        |                                                                                                    |                                                  |
| 1<br>Execution Seq: 2 Des                                                                                                    | cription: Physical Asset                                            | s                                                      |                                                                                                    |                                                  |
| 1<br>Execution Seq: 2 Des<br>riteria                                                                                                    | cription: Physical Asset                                            | \$                                                     | Find   View All                                                                                                    | First 🛙 1 of 1 🗋 Last                            |
| 1<br>Execution Seq: 2 Des<br>riteria<br>Field                                                                                                    | cription: Physical Asset                                            | s                                                      | End   View Al                                                                                                    | First C 1 of 1 C Last<br>1-2 of 2 C Last         |
| 1<br>Execution Seq: 2 Des<br>Friend<br>Field<br>Location Code to base scope on                                                                                                    | Cription: Physical Asset<br>Field Value                             | s<br>E                                                 | End   View Al                                                                                                    | Frat E 1 of 1 E Last<br>1-2 of 2 E Last<br>1 + - |
| 1<br>Execution Seq: 2 Des<br>Criteria<br>Field<br>Location Code to base scope on<br>Between Value A and Value B                                                                                                    | Cription: Physical Asset<br>Field Value<br>AOSC000001<br>AOSC000013 | s                                                      | End   View Al<br>Id   View Alt First 10                                                                            | 1-2 of 2 1 of 1 2                                |
| 1<br>Execution Seq: 2 Des<br>Criteria<br>Field<br>Location Code to base scope on<br>Between Value A and Value B                                                                                                    | cription: Physical Asset<br>Field Value<br>AOSC000001<br>AOSC000013 | \$                                                     | End   View Al<br>d   View Al Frod II<br>9                                                                          | Frat 1 of 1 Last<br>1-2 of 2 Last<br>+ -         |
| 1<br>Execution Seq: 2 Des<br>Criteria<br>Field<br>Location Code to base scope on<br>Between Value A and Value B V                                                                                                    | cription: Physical Asset<br>Field Value<br>AOSC000001<br>AOSC000013 | s<br>Ex<br>Personakze   Ex                             | End   View Al<br>d   View Al Frail 10<br>10<br>10<br>10<br>10<br>10<br>10<br>10<br>10<br>10<br>10<br>10<br>10<br>1 | Frat C t of t C Last                             |
| 1<br>Execution Seq: 2 Des<br>Criteria<br>Field<br>Location Code to base scope on<br>Between Value A and Value B                                                                                                    | cription: Physical Asset                                            | S<br>Er<br>Personalite   En<br>Mass Change Field Value | End   View Al                                                                                                    | I or 1                                           |

Click the View All link on the SQL Statement bar.

Select Between Value A and Value B in the Location Code to base scope on drop down for Execution Seq 1 and 2.

Select the locations to be included in the scan scope using the **Field Value** section for each **Execution Seq**. Use the **Plus** button to add a new row. Select the first location in the top row in each section and the last location (by numeric value) in the second row. Core-CT will include all locations between these two values in the scan scope. The location range for each **Execution Seq** should be the same.

**Execution Seq 1** includes all non-capitalized assets with a location included in the range of locations selected.

**Execution Seq 2** includes any physical assets with locations included within the selected range of locations. Physical Assets are assets that have been added to the system based on purchase order/receiver information. Voucher information for these assets has not yet been added to the asset tables. These assets have the status of "received, not in service".

Click the **Generate SLQ** tab.

| lass Change Definition;                                                                                                    | OSC_NCP_SCAN                                                                                                    | fic Fields Generale 3                                                                                                    | Execution History Mc Defn Wrk1                                                                                                    |
|----------------------------------------------------------------------------------------------------|----------------------------------------------------------------------------------------------------|----------------------------------------------------------------------------------------------------|----------------------------------------------------------------------------------------------------|
| Generate                                                                                                    | Clear Sw                                                                                                    | Exe                                                                                                    | cute SQL Upon Saving                                                                                                    |
| QL Statement                                                                                                    |                                                                                                    |                                                                                                    | Find   View 1 First 1 1-2 of 2 2 Las                                                                                                    |
| xecution Seg: 1                                                                                                    | Description:                                                                                                    | NCP Scan Scope                                                                                                    |                                                                                                    |
| Sub Sequences                                                                                                    |                                                                                                    |                                                                                                    | Find View All First ID 1 of 1 D Last                                                                                                    |
| PS_MC_DEFN_AM_MC_DE<br>VON_CAP_WW, PS_ASSE<br>WC_DEFN.MC_DEFN_ID =<br>ASSET_ALL_VW.LOCATIOI<br>ASSET_ALL_WW.ACOUISIT<br>PI_BOOK_VW.BUSINESS_<br>AND NON_CAP_VW.ASSE<br>RUN_CNTL_AM.OPRID = 1        | FN_AM, PS_PI_BOOK<br>T_ALL_VW ASSET_ALL<br>MC_DEFN_AM.MC_DI<br>N BETWEEN 'AOSCOOI<br>'ION_CD ↔ 'L' AND PI<br>UNIT = NON_CAP_VV<br>T_ID = ASSET_ALL_VV<br>SSOPRIDSS AND RUN | (_VW PI_BOOK_VW, PS,<br>L_WW WHERE MC_DEFI<br>EFN_ID AND PI_BOOK_<br>0001' AND 'AOSCO00013<br>I_BOOK_VW.BUSINESS<br>N_BUSINESS_UNIT_AND<br>N_ASSET_ID AND ASSET<br>_CNTL_AM.RUN_CNTL_ | _RUN_CNITL_AM_RUN_CNITL_AM_PS_NON_CAP_VW<br>I.MC_DEFN_ID = 'OSC_NCP_SCAN' AND<br>W.PI_ID = RUN_CNITL_AM_PI_ID AND<br>' AND ASSET_ALL_VW.FINANCIAL_ASSET_SW = 'N' AND<br>UNIT = ASSET_ALL_VW.BUSINESS_UNIT AND<br>PI_BOOK_VW.DEFAULT_BOOK = NON_CAP_VW.BOOK<br>_ALL_VW.TAGGABLE_SW = 'Y' AND<br>ID = SSRCSS |
| Count Total rows t                                                                                                    | o be<br>Description:                                                                                                    | 0<br>Physical Assets                                                                                                    |                                                                                                    |
| ub Sequences                                                                                                    |                                                                                                    |                                                                                                    | End View AJ First C 1 of 1 D Las                                                                                                    |
| INSERT INTO PS_PI_SCAM<br>ASSET_ALL_VW.ASSET_IC<br>PS_MC_DEFN_AM MC_DE                                                                                                    | LSCOPE (ASSET_ID,<br>), ASSET_ALL_VW.BUS<br>FN_AM, PS_RUN_CN<br>K_VW.WHERE MC_DE                                                                                           | BUSINESS_UNIT, INV_A<br>SINESS_UNIT, 'N', RUN_<br>ITL_AM RUN_CNTL_AM,<br>EFN.MC_DEFN_ID = 'OSI                                                                                        | SSET_SRC, PI_ID) SELECT DISTINCT<br>CNTL_AM.PI_ID FROM PS_MC_DEFN MC_DEFN,<br>PS_ASSET_ALL_VW ASSET_ALL_VW,<br>C_NCP_SCAN' AND MC_DEFN MC_DEFN_ID =                                                                                                    |
| PS_PI_BOOK_WV PI_BOO<br>MC_DEFN_AM.MC_DEFN_<br>BETWEEN 'AOSCO00001' /<br>ASSET_ALL_VW ACQUISIT<br>ASSET_ALL_VW TAGGABL<br>AND NOT EXISTS (Select ')<br>NON_CAP_VW.BUSINESS                          | ID AND RUN_CNTL_4<br>AND 'AOSCODO13' AN<br>10N_CD ↔ 'L' AND PI<br>E_SW = Y' AND RUN_<br>('FROM PS_NON_CAP<br>_UNIT AND ASSET_AL                                            | AM.PI_ID = PI_BOOK_VW<br>ID ASSET_ALL_VW.FINAL<br>I_BOOK_VW.BUSINESS<br>_CNTL_AM.OPRID = \$\$0<br>>_VW.NON_CAP_VW.WH<br>.L_VW.ASSET_ID = NON                                          | .PLID AND ASSET_ALL_VW.LOCATION<br>NCIAL_ASSET_SW = 'N' AND<br>_UNIT = ASSET_ALL_VW.BUSINESS_UNIT_AND<br>PRIDS\$ AND RUN_CNTL_AM.RUN_CNTL_ID = \$\$RC\$\$<br>IERE ASSET_ALL_VW.BUSINESS_UNIT =<br>_CAP_VW.ASSET_ID)                                                                                        |
| PS_PI_BOOK_WV PI_BOO<br>MC_DEFN_AM.MC_DEFN_<br>BETWEEN 'AOSCO00001' /<br>ASSET_ALL_VW ACQUISIT<br>ASSET_ALL_VW.TAGGABL<br>AND NOT EXISTS (Select ')<br>NON_CAP_VW.BUSINESS<br>Count<br>Total rows t | ID AND RUN_CNTL_4<br>AND AOSCOUD13' AN<br>TION_CD ↔ 'L' AND PI<br>E_SW = 'Y' AND RUN_<br>C' FROM PS_NON_CAF<br>_UNIT AND ASSET_AL<br>to be                                 | AM.PI_ID = PI_BOOK_VW<br>ID ASSET_ALL_VW.FINAI<br>I_BOOK_VW.BUSINESS<br>_CNTL_AM.OPRID = \$\$O<br>5_VW NON_CAP_VW WF<br>LL_VW.ASSET_ID = NON<br>0                                     | .PLID AND ASSET_ALL_VW.LOCATION<br>NCIAL_ASSET_SW = 'N AND<br>_UNIT = ASSET_ALL_VW.BUSINESS_UNIT AND<br>PRIDSS AND RUN_CNTL_AM.RUN_CNTL_ID = \$\$RC\$\$<br>IERE ASSET_ALL_VW.BUSINESS_UNIT =<br>_CAP_VW.ASSET_ID)                                                                                          |

Click the **Generate** button. Core-CT will generate the SQL statements necessary to create the required extract files.

Click the Save button.

#### **Defining a PI ID Occurrence**

#### Navigation

Asset Management > Physical Inventory > Define Physical Inventory Occurrence

Navigate to the Physical Inventory Control Find an Existing Value page.

| Physical Inventory Control             |
|----------------------------------------|
| Eind an Existing Value Add a New Value |
| Physical Inventory ID OSC2012          |
| Add                                    |

Add a value in the **Physical Inventory ID** field. This value should be all upper case and cannot contain spaces or underscores.

Click the **Add** button.

|                         |           |            | These | 20000                | () :             |     |
|-------------------------|-----------|------------|-------|----------------------|------------------|-----|
| hysical Inventory ID:   | 0SC2012   | *PI Name:  | 103   | C 2012               |                  |     |
| Init: OSCM1             |           | Book Name: |       | 19.                  |                  |     |
| Start Date: 12/15/2012  |           |            |       |                      |                  |     |
| ind Date: 12/20/2012    | 2         |            |       |                      |                  |     |
| ast Step: 0 Initially   | Created   |            |       |                      |                  |     |
| Capital Extract ID:     | TRN_CAP_0 | SC_EXT     | Q.    | Capital Scan ID:     | TRN_CAP_OSC_SCAN | 2   |
| Ion Capital Extract ID: | TRN_NCP_0 | SC_EXT     | R     | Non Capital Scan ID: | TRN_NCP_OSC_SCAN | 2   |
| Oper Lease Extract ID:  |           |            | 100   | Oper Lease Scan ID:  |                  | 19  |
| omments                 |           |            |       |                      |                  |     |
|                         |           |            |       |                      |                  | )pr |
|                         |           |            |       |                      |                  |     |

Enter or select a value in the **Business Unit** field.

Enter values in the **Start Date** and **End Date** fields. These fields are optional.

Select values in the **Capital Extract ID**, **Capital Scan ID**, **Non Capital Extract ID** and **Non Capital Scan ID** fields. These values should be appropriate to the agency and to the locations that will be counted in the physical inventory.

Click the **Transaction Defaults** tab.

| netions Ecolution                                             |                                                                                                    |                                                                                                    |                                                                                                    |                                                                                                    |
|---------------------------------------------------------------|----------------------------------------------------------------------------------------------------|----------------------------------------------------------------------------------------------------|----------------------------------------------------------------------------------------------------|----------------------------------------------------------------------------------------------------|
| Non-Financial Adds<br>Physical Asset Changes<br>Asset Updates |                                                                                                    | ransfers<br>Ion Capital Transfer<br>Iperating Lease Transfer                                                                                       | Retirements Non Capital Retirement Operating Lease Retirem                                                                                                    | ent                                                                                                    |
|                                                               |                                                                                                    |                                                                                                    |                                                                                                    |                                                                                                    |
| 12/20/2012                                                    | User ID:                                                                                                    | CORERe                                                                                                    | ynoldsDave                                                                                                    |                                                                                                    |
| 12/20/2012 1                                                  | nterface ID:                                                                                                    |                                                                                                    | 10026354                                                                                                    |                                                                                                    |
|                                                               | Open Transact                                                                                                    | tion ID:                                                                                                    |                                                                                                    |                                                                                                    |
|                                                               |                                                                                                    |                                                                                                    |                                                                                                    |                                                                                                    |
| Retirement by Sale                                            |                                                                                                    | Voluntary Conversion                                                                                                    | Туре                                                                                                    |                                                                                                    |
| FM Q                                                          |                                                                                                    | Voluntary Conversion                                                                                                    | Ordinary Retirement                                                                                                    |                                                                                                    |
| Calculate Gain/Loss                                           | ×.                                                                                                    | O Involuntary                                                                                                    | O Extraordinary                                                                                                    |                                                                                                    |
|                                                               | Non-Financial Adds<br>Physical Asset Changes<br>Asset Updates<br>12/20/2012 1<br>12/20/2012 1<br>Retirement by Sale<br>FM Calculate GaintLoss | Non-Financial Adds<br>Physical Asset Changes<br>Asset Updates<br>12/20/2012 3<br>12/20/2012 3<br>Retirement by Sale<br>FM 4<br>Calculate Gain/Loss | Non-Financial Adds       Transfers         Physical Asset Changes       Hion Capital Transfer         Asset Updates       Operating Lease Transfer         12/20/2012       "User ID: CORERe         12/20/2012       "User ID: CORERe         12/20/2012       "User ID: CORERe         *User ID: 'Open Transaction ID:       "Open Transaction ID: Conversion         Fail       Calculate Gam/Loss | Non-Financial Adds       Transfers       Retirements         Physical Asset Changes       Non Capital Transfer       Non Capital Retirement         Asset Updates       Operating Lease Transfer       Operating Lease Retirement         12/20/2012       *User ID:       COREReynoldsDave         *User ID:       *User ID:       10026354         *Open Transaction ID:       *Open Transaction ID:       Itype         Retirement by Sale       Voluntary Conversion       Ordinary Retirem         Fat       © Voluntary Conversion       © Extraordinary |

Verify that the Approve check box in the Auto Approved group box is selected.

Verify that the only transactions selected in the **Transactions Enabled** group box are **Non-Financial Adds**, **Physical Asset Changes**, and **Asset Updates**.

Enter values in the **Transaction Date** and **Accounting Date** fields. These are required fields.

Click the Save button.